## 2021年度秋学期 外国語科目 再履修及び選択科目の履修申請方法について

外国語科目の

① <u>英語の再履修</u>(英語以外の外国語の再履修の申請は不要)

②<u>選択科目の履修</u>

<u>履修を希望する場合は下記の通り申請してください。</u>

※申請をせずに履修することはできません。 必ず期間内に申請をしてください。

## <u>1、申請期間</u>

必ず下記の期間に申請し、指定されたクラスを自身で履修登録してください。

<秋学期>

| 内容      | 日程                              |
|---------|---------------------------------|
| 成績発表    | 8/31(火)                         |
| 再履修申請期間 | 8/31(火)9:30~9/1(水)17:00 (Web申請) |
| クラス通知   | 9/3(金)13:00以降、メールで連絡。(来課不要)     |
| 履修登録期間  | $9/1(\pi) \sim 9/4(\pm)$        |

## <u>2、申請の手順</u>

 
 文教大学教務課ホームページの <u>「2021年度秋学期 外国語科目 再履修及び選択科目の履修申請方法について</u> の記事をクリックしてください。
 <u>(教務課HPのURL:https://www.koshigava.bunkyo.ac.ip/kyomu/news/2576 )</u> こちらのQRコードからもアクセス可能です。

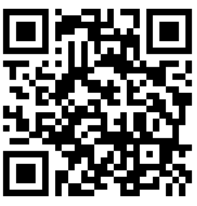

- ② 記事の中から、履修を希望する外国語を選択し、<u>リンクから申請フォームにアクセス</u>してください。
   ※入力には、文教大学で付与したgmailアカウント(学籍番号@bunkyo.ac.jp)でのログインが必要です。
   (情報システム課HPのURL: https://www.koshigaya.bunkyo.ac.jp/kic/joho/index.html)
- ③ 申請フォームの必要事項にすべて回答する。 ※複数の科目の履修を希望する場合は、同一フォーム内ですべての科目について申請してください。
- ④ 申請期間終了後、教務課からメールでクラス配当結果と授業コードが通知されるので、 自分の履修するクラスと授業コードを確認する。
- ⑤ 履修登録期間に、指定された授業コードで履修登録を行う。 ※時間割冊子の授業コードと異なる場合があります。必ず指定された授業コードで履修登録してください。